## COMMENT RÉGLER LA Z AUTOMATICA

Le paramètre AUTO Z est un paramètre qui permet de régler la distance entre la pointe et l'étiquette pendant le processus de gravure entre les caractères.

Pour ce faire, le système doit être ouvert lorsque le système est fermé, lisez les instructions "INTRODUCTION".

Si le paramètre n'est pas réglé correctement, le symptôme est l'un des deux suivants:

- Bande sur l'étiquette, entre un personnage et un autre (PREMIER CAS)
- la pointe ne touche pas l'étiquette pendant le processus de gravure (DEUXIÈME CAS).

Suivez ces instructions si vous rencontrez l'un des problèmes suivants. Lorsque l'appareil est éteint,

allumez-le et appuyez sur la touche suivante sur l'écran d'accueil Et cet écran apparaît:

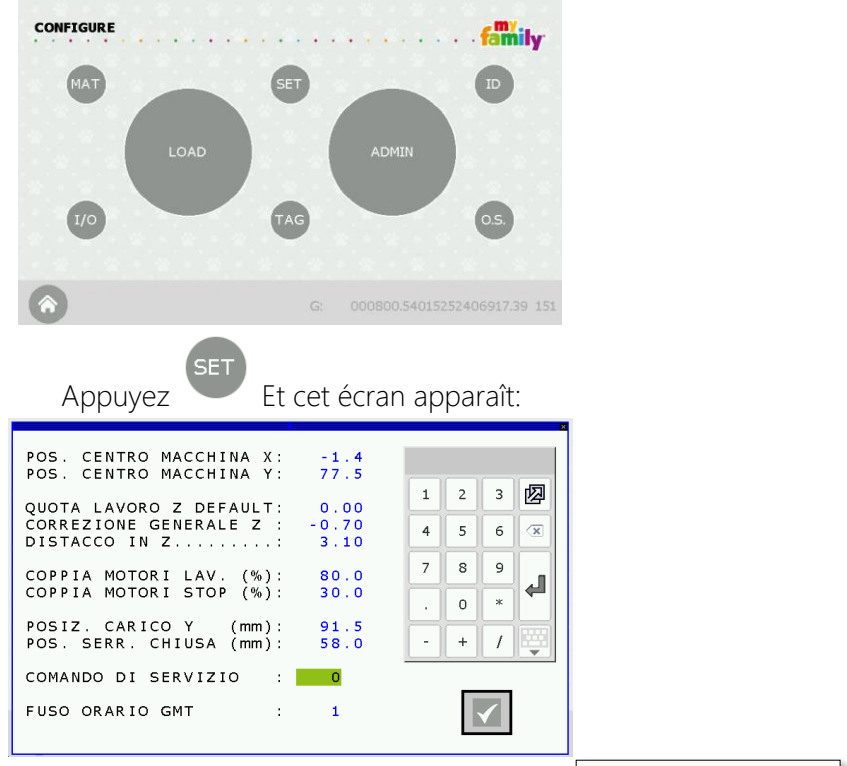

Le menu d'intérêt est la cinquième ligne : DISTACCO IN Z PREMIER CAS  $\rightarrow$  S'il y a des rayures entre les chiffres sur l'étiquette:

SOLUTION  $\rightarrow$  AUGMENTER la valeur (quelques dixièmes) dans le champ "DISTACCO IN Z" et appuyez SECOND CAS  $\rightarrow$  Si la pointe ne touche pas l'étiquette pendant le processus de gravure:

> SOLUTION  $\rightarrow$  DIMINUER Sie la valeur (de quelques dixièmes) et appuyez sur Appuyez sur le  $\checkmark$  pour revenir à la page d'accueil et faire un test.

Lorsque les modifications nécessaires sont apportées, N'OUBLIEZ PAS DE FERMER LE SYSTÈME.

Pour fermer le système, lisez les instructions "INTRODUCTION".

Ce processus est terminé!